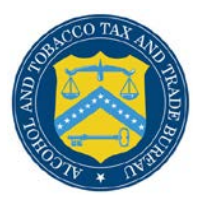

# **COLAs Online**

# eApplication Statuses in COLAs Online

You may <u>view</u> the <u>status</u> of your eApplications in COLAs Online through the <u>Home: My</u> <u>eApplications</u> page. You may also <u>view</u> the <u>status</u> of your eApplications through the <u>Search</u> <u>Results: eApplications</u> page by performing a <u>Search for eApplications</u>. There is a description of the <u>eApplication statuses</u> provided at the end of this document.

## Home: My eApplications

The Home: My eApplications page is your home page and displays the list of your most recent 300 e-filed applications (submitted or saved but not submitted). The eApplications initially display in descending order by Status Date, regardless of status, but may be sorted by selecting the column headings. Figure 1 details the Home: My eApplications page.

| TTB ALCOHOL<br>U.S. Depa                                                                                                    | IND TOBACCO TAX AND TRADE BUREAU<br>tment of the Treasury                                                                                    |  |
|----------------------------------------------------------------------------------------------------|----------------------------------------------------------------------------------------------------|--|
| COLAS ONLINE<br>ALCOHOL AND TOBACCO TAX AND TRADE BUR                                                                                          | Eormulas Online             Home: My eApplications             Create an eApplication             Search for eApplications                   |  |
| TTB F 5100.31: Application For and Certification<br>Exemption of Label/Bottle Approval                                                         | Y      My Profile      Contact Us     Instructions                                                                                           |  |
| Welcome, JANE SMITH, to the Electronic<br>And Certification/Exemption Of Label/Bo<br>of applications you've submitted previou<br>applications. | Version of Form TTB 5100.31 Application For<br>de Approval. With this tool, you can view status<br>ily or you can create and submit new COLA |  |
| My eApplications                                                                                                    | Create an eApplication                                                                                                    |  |
| Applications shown below for your User Name<br>the last 30 days or are submitted applications                                                  | JSCFMEXT" were either saved but not submitted within ending within the last 90 days:                                                         |  |
|                                                                                                    | Printable Version                                                                                                    |  |
| TTB ID Permit Brand Na                                                                                                    | ne Fanciful Serial Status Status Status                                                                                                    |  |
| 12164001000001 BWN-MA-<br>5555 POM BRAN                                                                                                    | 0 123456 06/12/2012 RECEIVED                                                                                                    |  |
| 12164001000002 BR-ME-<br>SUN-111 POM                                                                                                    | 123456 06/12/20 <mark>1</mark> 2 RECEIVED                                                                                                    |  |
| 12158001000002 BWN-MA-<br>5555 POM WINE                                                                                                    | 5 121234 06/06/2012 CORRECTED                                                                                                    |  |
|                                                                                                    | 1 to 3 of 3                                                                                                    |  |
|                                                                                                    |                                                                                                    |  |
| Search by TTB ID:                                                                                                    | Search Advanced Search                                                                                                    |  |
|                                                                                                    |                                                                                                    |  |
| - EN                                                                                                    | Alcohol and Tobacco Tax and Trade Bureau, 2003 Contact us at webmaster@ttb.treas.gov                                                         |  |
| TO FUE                                                                                                    |                                                                                                    |  |

# Figure 1: Home: My eApplications

#### View Statuses in My eApplications

Follow these steps to view your list of e-filed applications and their statuses:

- 1. Select the <u>Home: My eApplications</u> link from the menu box on any page. The Home: My eApplications page displays. See Figure 1.
- 2. To sort the list of e-filed applications, click on one of the column headings.
- ► Note: You can sort the list by any column heading.
- 3. To view more e-filed applications, select the <u>Next</u> link.
- ► Note: Each page displays 20 applications.

The statuses display next to the eApplications in the Status column.

#### Search for eApplications

The Search for eApplications page allows you to search for your e-filed COLAs. Figure 2 and Figure 3 detail the Search for eApplications page.

| CONTROL ALCOHOL AND U.S. Departme                                                                                                    | TOBACCO TAX AND TRADE BUREAU<br>of the Treasury                                                         |   |  |
|----------------------------------------------------------------------------------------------------|----------------------------------------------------------------------------------------------------|---|--|
|                                                                                                    | Formulas Online                                                                                         |   |  |
| COLAS ONLINE<br>ALCOHOL AND TOBACCO TAX AND TRADE BUREAU                                                                                                    | Home: My eApplications     Create an eApplication     Search for eApplications                          |   |  |
| TTB F 5100.31: Application For and Certification/<br>Exemption of Label/Bottle Approval                                                                                                    | <u>My Profile</u> <u>Contact Us</u> <u>Instructions</u>                                                 |   |  |
|                                                                                                    | > Log Off                                                                                               |   |  |
| Search for eApplication                                                                                                    | າຣ                                                                                                    | - |  |
| Submitted By:  O  Submitted By:  O  Submitted By:  O  Submitted By:  O  Submitted By:  O  Submitted By:  O  Submitted By:  O  Submitted By:  Submitted By:  O  Submitted By:  O  Submitted By:  O  Submitted By:  O  Submitted By:  O  Submitted By:  O  Submitted By:  O  Submitted By:  O  Submitted By:  O  Submitted By:  O  Submitted By:  O  Submitted By:  O  Submitted By:  O  Submitted By:  Submitted By:  O  Submitted By:  Submitted By:  O  Submitted By:  O  Submitted By:  O  Submitted By:  O  Submitted By:  Submitted By:  O  Submitted By:  O  Submitted By:  O  Submitted By:  O  Submitted By:  Submitted By:  O  Submitted By:  O  Submitted By:  O  Submitted By:  O  Submitted By:  Submitted By:  Submitted By | nt Registry/Basic Permit/Brewer's No.                                                                   |   |  |
| Date Submitted: 0                                                                                                    |                                                                                                    |   |  |
| From                                                                                                    |                                                                                                    |   |  |
| MM/DD/YYYY                                                                                                    | 1M/DD/YYYY                                                                                              |   |  |
| Date Status Last Updated: 😡                                                                                                    | _                                                                                                    |   |  |
| From                                                                                                    | 0                                                                                                    |   |  |
| MM/DD/YYYY                                                                                                    | MM/DD/YYYY                                                                                              |   |  |
| TTB ID: 😧                                                                                                    |                                                                                                    |   |  |
| Sorial #: 0                                                                                                    |                                                                                                    |   |  |
|                                                                                                    |                                                                                                    |   |  |
|                                                                                                    |                                                                                                    |   |  |
| Plant Registry/Basic Permit/Brewer's No<br>Note: Searches by Permit No. will only retur<br>Checking one or more permits will return da<br>checking any permit will return data for ALL                                                                                                    | . 0<br>n 04/26/2003 forward data<br>ta for the checked permit(s) only. Not<br>the permits listed below. |   |  |
| BR-ME-SUN-111: POM RIVER BREWING C                                                                                                    | OMPANY                                                                                                  |   |  |
| BWN-MA-5555: POM WINERY, LLC                                                                                                    |                                                                                                    |   |  |
| DSP-ME-222: POM ROCK DISTILLERIES, I                                                                                                    | NC.                                                                                                    |   |  |
| PR-5-333: POM & CO. INC.                                                                                                    |                                                                                                    |   |  |

#### Figure 2: Search for eApplications (Top)

| Figure 5: Search for explorations (Bot |
|----------------------------------------|
|----------------------------------------|

|                                                                                                    | Either                                                                                                    |                                                                                                    |                                                                             |
|----------------------------------------------------------------------------------------------------|----------------------------------------------------------------------------------------------------|----------------------------------------------------------------------------------------------------|-----------------------------------------------------------------------------|
|                                                                                                    |                                                                                                    |                                                                                                    |                                                                             |
| Type of Application <b>?</b><br>(Check all that apply)                                                                                                    | Type of Product @<br>(Check all that apply)                                                                                                    |                                                                                                    |                                                                             |
| Certificate of Label Approval                                                                                                    | Wine Vine                                                                                                    |                                                                                                    |                                                                             |
| Certificate of Exemption                                                                                                    | Distilled Spirits                                                                                                    |                                                                                                    |                                                                             |
|                                                                                                    | Malt Beverage                                                                                                    |                                                                                                    |                                                                             |
| Source of Product ?<br>Note: Searches by Source of Product<br>(Check all that apply)<br>Domestic<br>Immerted                                                                                                    | will only return 08/01/2006 forward data                                                                                                    |                                                                                                    |                                                                             |
| Imported                                                                                                    |                                                                                                    |                                                                                                    |                                                                             |
| Type of Submission 😧                                                                                                    | Distinctive Bottling                                                                                                    |                                                                                                    |                                                                             |
| Resubmission After Rejection                                                                                                    | Districtive Eigdor Bottle Approval                                                                                                    |                                                                                                    |                                                                             |
| Select Status                                                                                                    |                                                                                                    |                                                                                                    |                                                                             |
| Clear and Start Over                                                                                                    | Back to My eApplications Search                                                                                                    |                                                                                                    |                                                                             |
| Clear and Start Over                                                                                                    | Back to My eApplications Search<br>Alcohol and Tobacco Tax and Trade Bureau<br>NITED STATES<br>PARTMENT OF<br>TREASURY                                                                                                    | 2003 Contact us at webmaster@ttb.treas.gov                                                                                                    |                                                                             |
| Clear and Start Over  Clear and Start Over  Clear and Start Over  this she Alcohol and Tobacco Tax and Trade the Alcohol and Tobacco Tax and Trade the Alcohol and Tobacco Tax and Trade the Alcohol and Tobacco Tax and Trade proval. TIB welcomes suggestions on how to                                                                                                    | Back to My eApplications Search<br>Alcohol and Tobacco Tax and Trade Bureau<br>HITED STATES<br>PARTMENT OF<br>TREASURY<br>Bureau (TTB) makes every effort to provide complete info<br>, expressed or implied, and assumes no legal liability or<br>form 5100.21. Allowable Revisions to Approved Labels, it<br>form 5100.21. Allowable Revisions to Approved Labels, it<br>improve our Public COLA Registry. Please contact us via of                                                                                                    | 2003 Contact us at webmaster@ttb.treas.gov<br>nation, data such as company names, addresses, permit numbers, and other data provid<br>aponsibility as to the accuracy, reliability or completeness of furnished data. Label image<br>ing background, than actual labels on the container. We also remind users of the Public<br>ing background, than actual labels in other container. We also remind users of the Public<br>name and the second second seco | ed in the re<br>s contained<br>COLA Regist<br>t the need f                  |
| Clear and Start Over Clear and Start Over Clear and Start Over While the Alcohol and Tobacco Tax and Trade While the Alcohol and Tobacco Tax and Trade While the Alcohol and Tobacco Tax and Trade they Phylic COLA Registry may appear different section V. of the instructions for the TTB COLA spproval. TTB welcomes suggestions on how to If you have difficulty accessing any info                                                                                                    | Back to My eApplications Search<br>Alcohol and Tobacco Tax and Trade Bureau<br>ITEED STATES<br>PARTMENT or<br>TREASURY<br>Bureau (TTB) makes every effort to provide complete info<br>, expressed or implied, and assumes no legal liability or<br>, with respect to type size, characters per inch and contra<br>Form S100.31, Allowable Revisions to Approved Labels, Id<br>improve our Public COLA Registry. Please contact us via er<br>ermation in the site due to a disability, please contact us via                                                                              | 2003 Contact us at webmaster@tib.treas.gov<br>www.company.company.ames, addresses, permit numbers, and other data provid<br>sponsibility as to the accuracy, reliability or completeness of furnished data. Label image<br>ing background, than actual labels on the container. We also remind users of the Public<br>thifies various types of label information that may be changed by the COLA holder withou<br>nail at <u>alfd@ttb.qov</u> .<br>email ( <u>webmaster@ttb.treas.qov</u> ) and we will do our best to make the information availa                                                                                                    | ed in the re<br>s contained<br>COLA Regist<br>the need f                    |
| Clear and Start Over Clear and Start Over Clear and | Back to My eApplications Search<br>Acobol and Tobacco Tax and Trade Bureau<br>ITTEP STATES<br>PARTMENT OF<br>TREASURY<br>Bureau (TTB) makes every effort to provide complete info , expressed or implied, and assumes no legal liability or , with respect to type size, characters per inch and contra form 5100.31, Allovable Revisions to Approved Labels, Id improve our Public COLA Registry. Please contact us via<br>rmation in the site due to a disability, please contact us via<br>This site is best viewed at 800x600 screen<br>If you are using Internet Explore 8.0, dickb | 2003 Contact us at webmaster@ttb.treas.gov<br>ation, data such as company names, addresses, permit numbers, and other data provid<br>sponsibility as to the accuracy, reliability or completeness of furnished data. Label image<br>ing background, than actual labels on the container. We also remind users of the Public to<br>thiffes various types of label information that may be changed by the COLA holder withou<br>nail at <u>alf@altb.cov</u> .<br>email ( <u>webmaster@ttb.treas.gov</u> ) and we will do our best to make the information availa<br>usolution or higher using Internet Explorer 7.0.<br>6 for more information on thoses Compability.                                                                                                    | ed in the res<br>s contained<br>COLA Regist<br>t the need fi<br>ble to you. |

Follow these steps to begin searching:

- 1. Select the <u>Search for eApplications</u> link from the main menu on any page. The Search for eApplication page displays. See Figure 1 and Figure 2.
- 2. Select the Submitted By radio button to include either those submitted only by you or to include all others with the same signing authority.
- ► Note: Enter one or more fields of search criteria.
- 3. Enter Date Submitted Range (From Date and To Date).

► Note: The format is MM/DD/YYYY. Select the icon to display a pop-up calendar to find the correct date.

4. Enter Date Status Last Updated Range (Last Updated From Date and To Date).

► Note: The format is MM/DD/YYYY. Select the icon to display a pop-up calendar to find the correct date.

5. Enter a TTB ID.

- 6. Enter a Serial #.
- 7. Select the Plant Registry/Basic Permit/Brewer's No. value(s) in the list provided.
- 8. Enter the Product Name.
- 9. Select the Brand Name, Fanciful Name or Either radio option. Enter name text.
- 10. Select the Type of Application.
- ► Note: Select all that apply.
- 11. Select the Type of Product for the search.
- ► Note: Select all that apply.

► Note: If Type of Product is "Wine," then the Grape Varietal(s) field displays as a search criterion.

- 12. Select Source of Product
- 13. Select Type of Submission.
- 14. Select Distinctive Liquor Bottle.
- 15. Enter the Representative ID in the field provided.
- 16. Select the COLA Status from the drop-down list provided.
- 17. Select the **Search** button to view your search results. The Search Results: eApplications page displays with the records that match your search criteria. See <u>Search Results:</u> <u>eApplications</u>.
- 18. Select the **Clear and Start Over** button to reset all data fields to perform a new search.
- 19. Select the **Back to My eApplications** button to return to the home page.

► Note: To perform a wildcard search, enter a "%" at the beginning or end of the search criteria value.

► Note: Search results are limited to a maximum of 500 items.

► Note: You cannot search for paper filed COLA applications from within COLAs Online. To check on the status of a paper filed application, call ALFD Customer Service at 866-927-2533.

## View Statuses in Search Results: eApplications

The Search Results: eApplications page provides detailed results information on e-filed COLA applications based on search criteria. Figure 4 details the Search Results: eApplications page.

| COLAS<br>ALCOHOL AND TOBA                                                                                              | S ONI                                                                                              |                                                                                                    |                                                                                    | <ul> <li>Formul</li> <li>Home:</li> <li>Create</li> <li>Search</li> </ul>                  | las Online<br>My eApplica<br>an eApplica<br>h for eApplica                                         | tions<br>tion<br>tions                                                                           |                                                                                     |                                                                          |                                                                    |                                                                     |                                                                       |                                                                          |
|----------------------------------------------------------------------------------------------------|----------------------------------------------------------------------------------------------------|----------------------------------------------------------------------------------------------------|------------------------------------------------------------------------------------|--------------------------------------------------------------------------------------------|----------------------------------------------------------------------------------------------------|--------------------------------------------------------------------------------------------------|-------------------------------------------------------------------------------------|--------------------------------------------------------------------------|--------------------------------------------------------------------|---------------------------------------------------------------------|-----------------------------------------------------------------------|--------------------------------------------------------------------------|
| TTB F 5100.31: Application For and Certification/<br>Exemption of Label/Bottle Approval                                |                                                                                                    | > My Profile > Contact Us<br>> Instructions<br>> Log Off                                                                |                                                                                    |                                                                                            |                                                                                                    |                                                                                                  |                                                                                     |                                                                          |                                                                    |                                                                     |                                                                       |                                                                          |
| Search Res                                                                                                    | ults: eApp                                                                                         | lications                                                                                                    |                                                                                    |                                                                                            |                                                                                                    | introle Verei                                                                                    |                                                                                     |                                                                          |                                                                    |                                                                     |                                                                       |                                                                          |
| TTB ID                                                                                                    | <u>Permit No.</u>                                                                                  | <u>Brand Name</u>                                                                                                    | <u>Fanciful</u><br>Name                                                            | <u>Serial No.</u>                                                                          | Status<br>Date                                                                                     | Status                                                                                           |                                                                                     |                                                                          |                                                                    |                                                                     |                                                                       |                                                                          |
| 10207001000003                                                                                                    | DSP-ME-222                                                                                         | POM DISTILLERS                                                                                                    |                                                                                    | 101234                                                                                     | 07/26/2010                                                                                         | REJECTED                                                                                         |                                                                                     |                                                                          |                                                                    |                                                                     |                                                                       |                                                                          |
| 10204001000001                                                                                                    | DSP-ME-222                                                                                         | POM DISTILLERS                                                                                                    |                                                                                    | 101234                                                                                     | 07/23/2010                                                                                         | WITHDRAW                                                                                         | /N                                                                                  |                                                                          |                                                                    |                                                                     |                                                                       |                                                                          |
|                                                                                                    |                                                                                                    |                                                                                                    |                                                                                    | 1 to 2 of 2                                                                                | (Total Match                                                                                       | ing Records:                                                                                     | 2)                                                                                  |                                                                          |                                                                    |                                                                     |                                                                       |                                                                          |
| New Search                                                                                                    |                                                                                                    |                                                                                                    |                                                                                    | Bac                                                                                        | k to My eApp                                                                                       | lications                                                                                        |                                                                                     |                                                                          |                                                                    |                                                                     |                                                                       |                                                                          |
|                                                                                                    |                                                                                                    |                                                                                                    | Alcohol an                                                                         | nd Tobacco Tax                                                                             | and Trade Burea                                                                                    | u, 2003 Contac                                                                                   | ct us at webm                                                                       | aster@ttb.trea                                                           | s.gov                                                              |                                                                     |                                                                       |                                                                          |
|                                                                                                    |                                                                                                    | UNITED STAT<br>DEPARTMENT<br>THE TREASU                                                                                 | ES<br>FOF<br>RY                                                                    |                                                                                            |                                                                                                    |                                                                                                  |                                                                                     |                                                                          |                                                                    | )                                                                   |                                                                       |                                                                          |
| While the Alcohol and<br>may change over tim<br>the Public COLA Regi<br>section V. of the inst<br>approval. TTB welcon | d Tobacco Tax an<br>le. TTB makes no<br>stry may appear<br>ructions for the T<br>nes suggestions o | d Trade Bureau (TTB)<br>warranty, expressed<br>differently, with respec<br>TB COLA Form 5100.3<br>on how to improve our | makes every<br>or implied, an<br>t to type size<br>1, Allowable R<br>Public COLA I | effort to provid<br>id assumes no<br>, characters pe<br>evisions to App<br>Registry. Pleas | de complete info<br>legal liability or<br>r inch and contr<br>proved Labels, i<br>e contact us via | ormation, data<br>responsibility<br>asting backgrou<br>dentifies variou<br>email at <u>alfd@</u> | such as com<br>as to the acc<br>und, than ac<br>is types of la<br><u>ittb.gov</u> . | pany names, a<br>uracy, reliabilit<br>ual labels on t<br>bel information | addresses, per<br>y or completer<br>he container.<br>h that may be | mit numbers, a<br>less of furnish<br>We also remin<br>changed by th | and other data<br>ad data. Label<br>d users of the F<br>a COLA holder | provided in the<br>images containe<br>Public COLA Reg<br>without the nee |

## **Figure 4: Search Results: eApplications**

Follow these steps to view the search results of your e-filed applications and their statuses:

- 1. Select the <u>Search for eApplications</u> link from the menu box on any page.
- 2. Enter search criteria.
- Select the Search button. The search results based on the value entered display. See Figure 3.

► Note: Search results are limited to a maximum of 500 items.

- 4. To sort the search results, click on any column heading.
- 5. To view more search results, select the <u>Next</u> link.

The statuses display next to the eApplications in the Status column.

## eApplication Statuses

The following available statuses display next to the eApplications in the Status column:

- **Approved** This status indicates a final action regarding a particular application. Applications enter this status when both the application and the labels meet all applicable requirements. At this point an application becomes a Certificate. This status authorizes the Certificate holder to either bottle or remove from Customs custody alcohol beverages that bear labels identical to those shown on the Certificate.
- **Assigned** Applications enter this status when they are assigned to a specialist and the internal evaluation begins.
- **Corrected** Applications change from "Needs Correction" to "Corrected" after the applicant makes the required revisions and resubmits the application back to TTB for review. Once the review process starts the status changes to "Assigned," once again until the internal evaluation is complete.
- **Expired** While generally "Approved" Certificates never expire, under certain limited conditions Certificates are given an expiration date by TTB at the time of approval. The status of an "Approved" Certificates changes to "Expired" when the expiration date is reached.
- Needs Correction Applications in this status have been reviewed by TTB but cannot be approved as submitted. The application is returned to the submitter with a list of corrections that need to be made to either the application or to the label itself. The submitter has 30 days to make the corrections. If the application is not returned to TTB within 30 days from the date the application is returned then the status changes to "Rejected." If the submitter makes the corrections and resubmits the application to TTB within 30 days, the status changes to "Corrected." Applications in the "Needs Correction" status may also be "Withdrawn" by the applicant.
- **Received** Applications enter this status when they are received by TTB and remain in this status until internal evaluation begins. Once the evaluation process starts the status changes to "Assigned," until the internal evaluation is complete.
- **Rejected** This status indicates a final TTB action regarding a particular application. Paper applications enter this status when initial TTB review discloses that either the application or the label does not comply with Federal requirements. Electronic applications are generally returned for correction rather than rejected; however, an electronic application may be rejected if all the necessary corrections are not made to an application that was returned for correction. Electronic applications that have been returned for correction enter this status if the application is not resubmitted to TTB within 30 days. A rejection does not restrict the ability to resubmit a new application with corrected labels at a later date.
- **Revoked** "Approved" Certificates will change to this status when TTB rescinds approval because either the labeling laws or regulations have changed rendering the Certificate invalid or the Certificate was approved by TTB in error.
- **Saved not submitted** An application in this status has been either completely or partially created, but has not yet been submitted to TTB for review. TTB cannot view applications in this status. An application may only remain in this status for up to 30

days. After 30 days in this status the application is automatically deleted. If the application is submitted, the status changes to "Received."

- **Surrendered** "Approved" Certificates will change to this status when the Certificate holder voluntarily communicates to TTB that they no longer need the Certificate. Generally "Approved" Certificates do not expire, however, TTB encourages all industry members to surrender obsolete Certificates either by written communication for paper filed applications or electronically if applications were e-filed.
- Withdrawn This status indicates that the applicant withdrew the application before TTB took final action. A withdrawal does not restrict the ability to resubmit a new application at a later date.